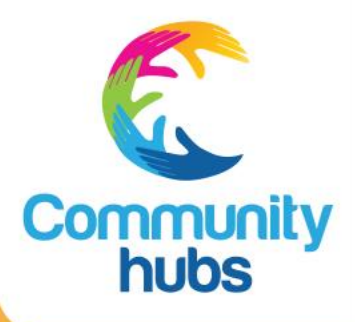

## Term reports

How-to guideTroubleshooting

April 2021

Connect. Share. Learn.

Term reports

### How-to guide

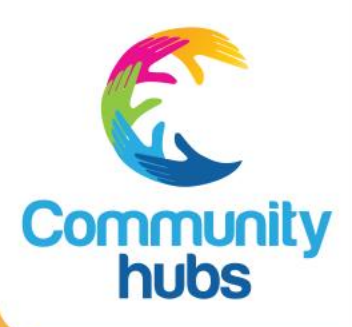

1. Click on the link provided to you in the email from CHA's program manager, Hiranthi Perera. If a pop-up appears, please click the 'x' at the top right corner in the image to the right.

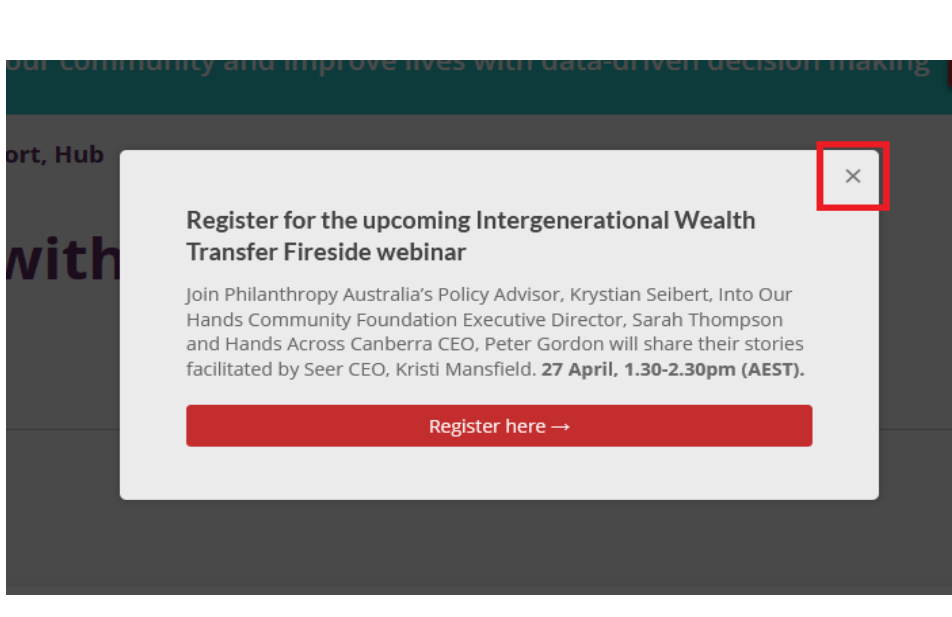

2. These are the two main elements of your report:

The 'Term story' provides an overview on the report and features a highlight story from the network.

The 'Term report' is the activity data from your hub in that term. This data is taken from the CHA Portal and is displayed in the graphs as individual insights. Previously this report was shared as a one-page report (PDF).

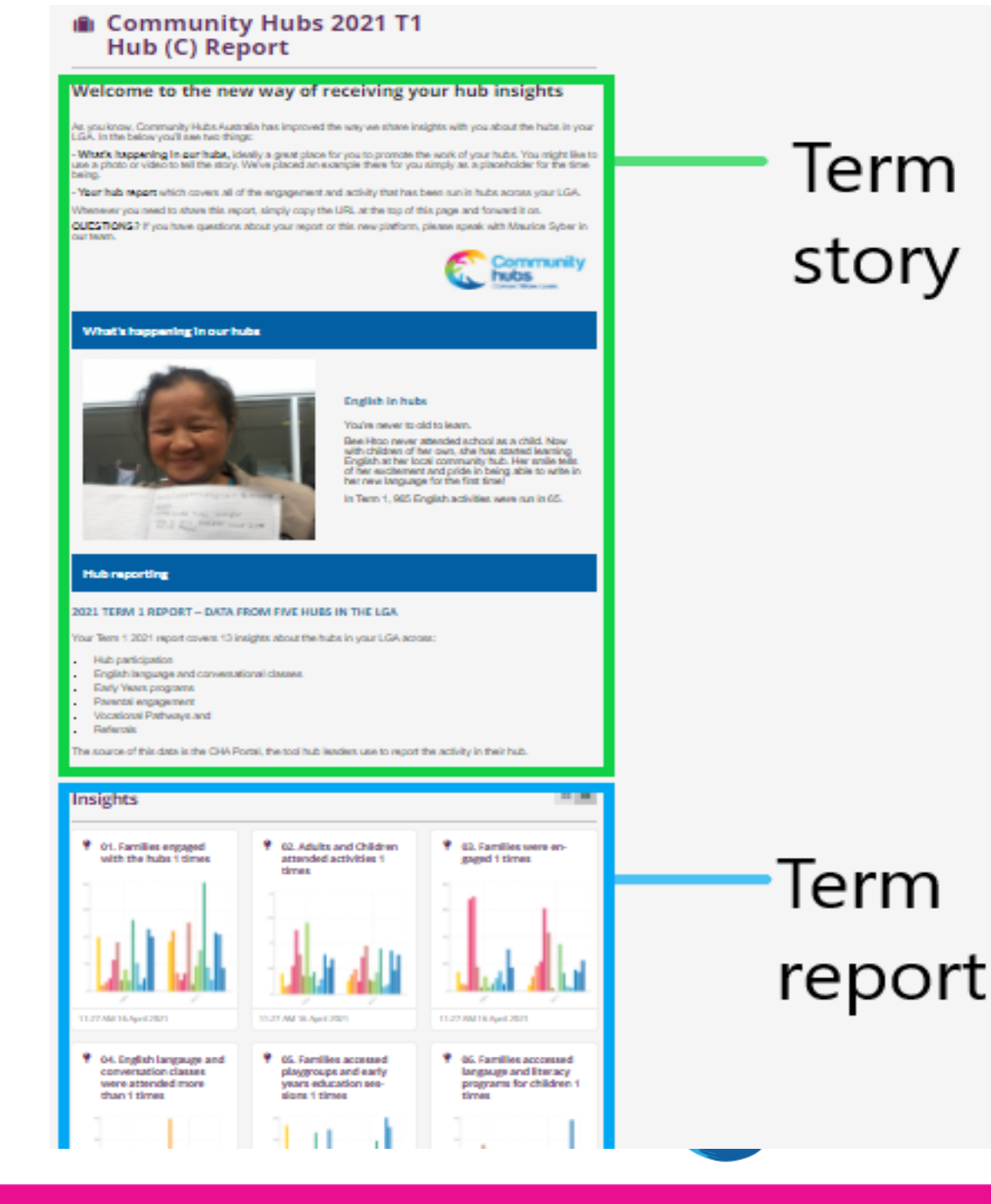

3. Please ignore the following in red. The highlighted button is asking you to make an account, but you do not need to have an account with Seer to access your hub reports.

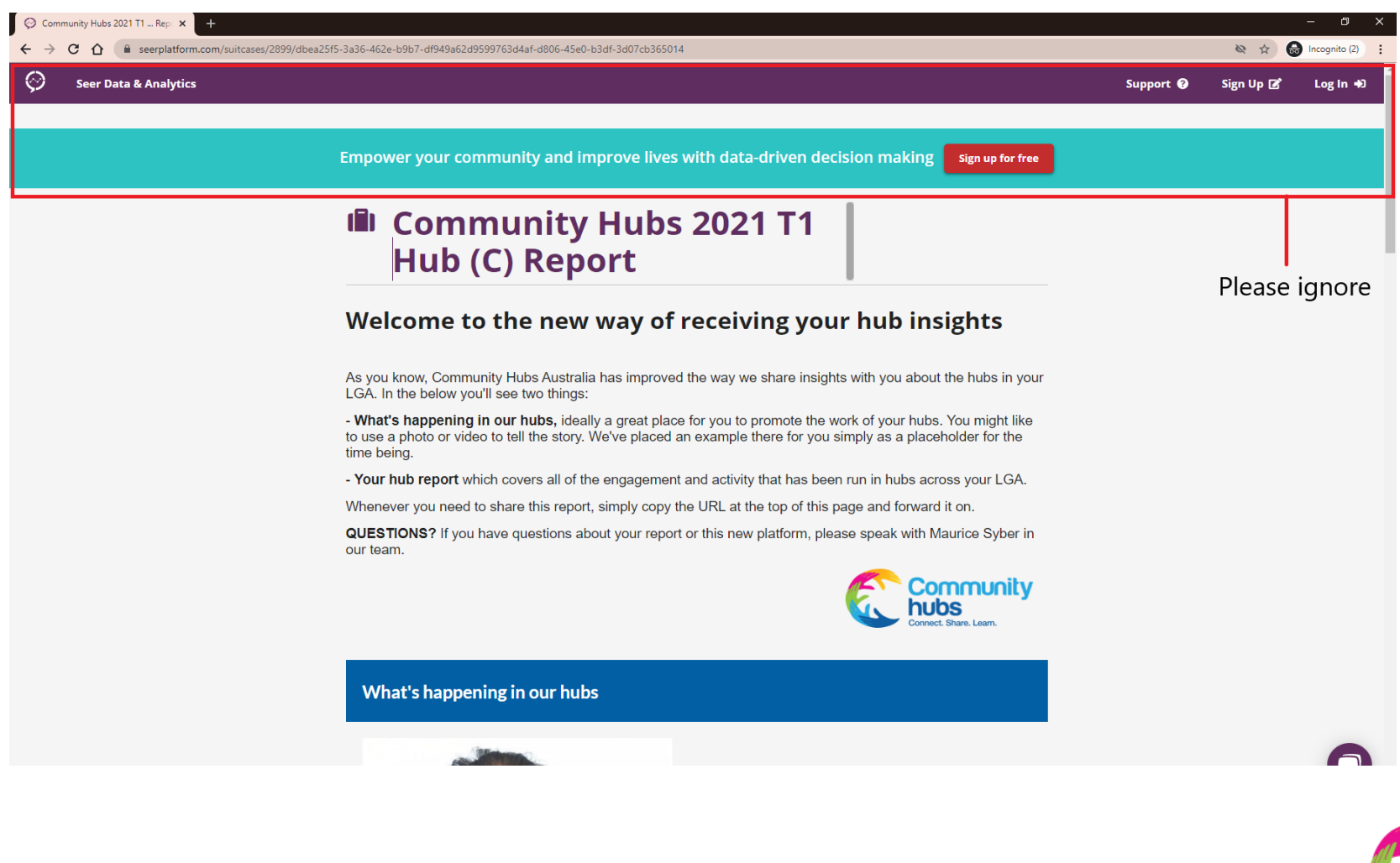

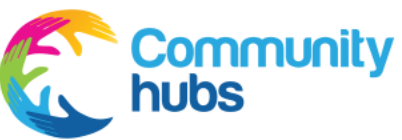

4. To view your term report, please scroll down to the 'Insights' header (shown in blue below).

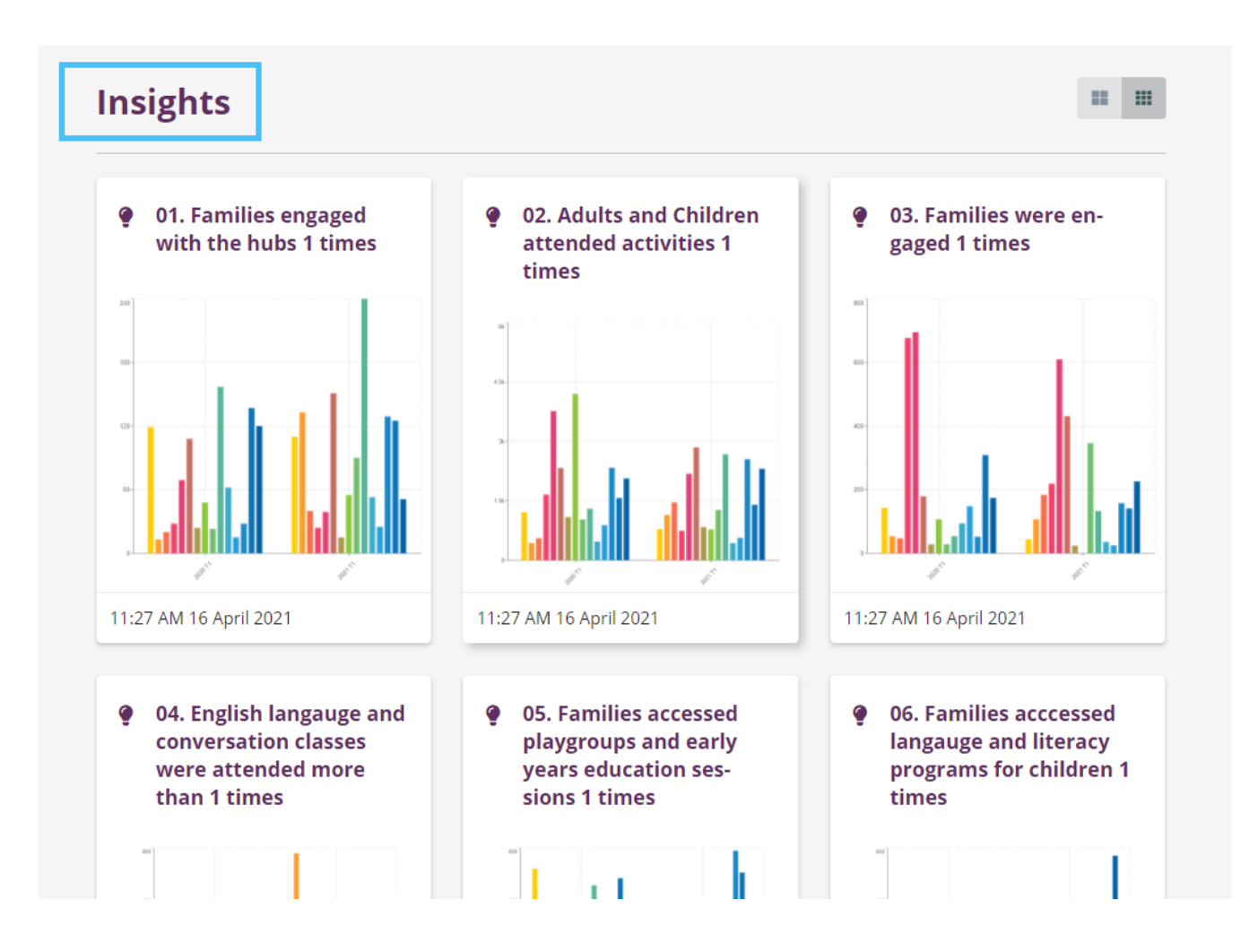

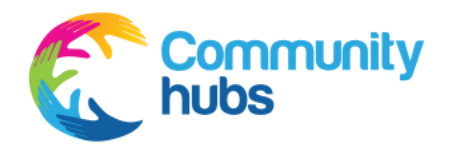

5. Each one of these boxes are an 'Insight' (in yellow below).

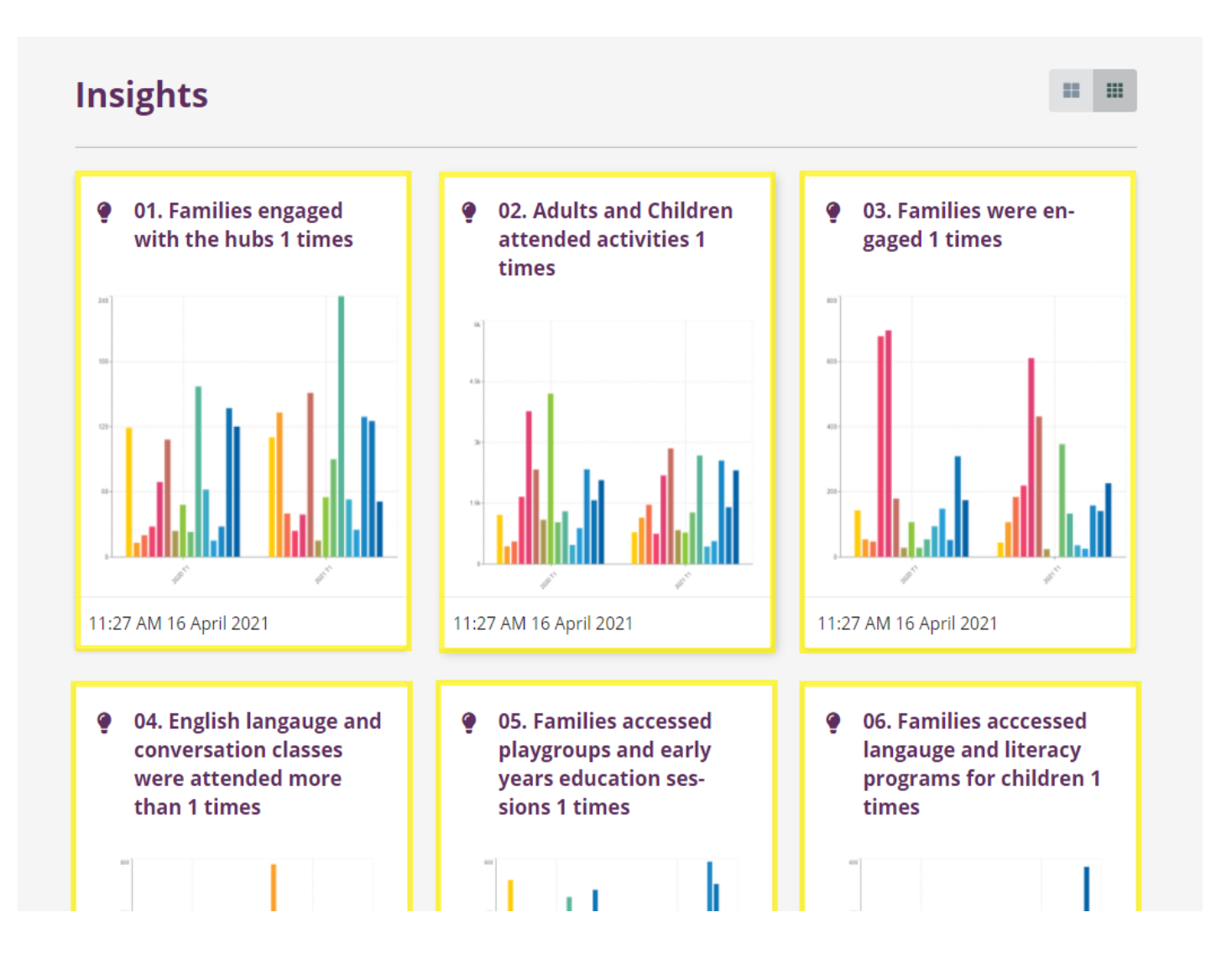

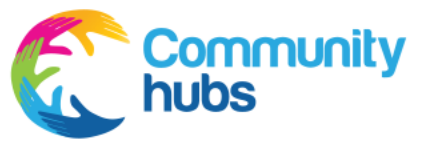

6. The 'Insight' summaries are shown at the top of each 'Insight' box (in purple below).

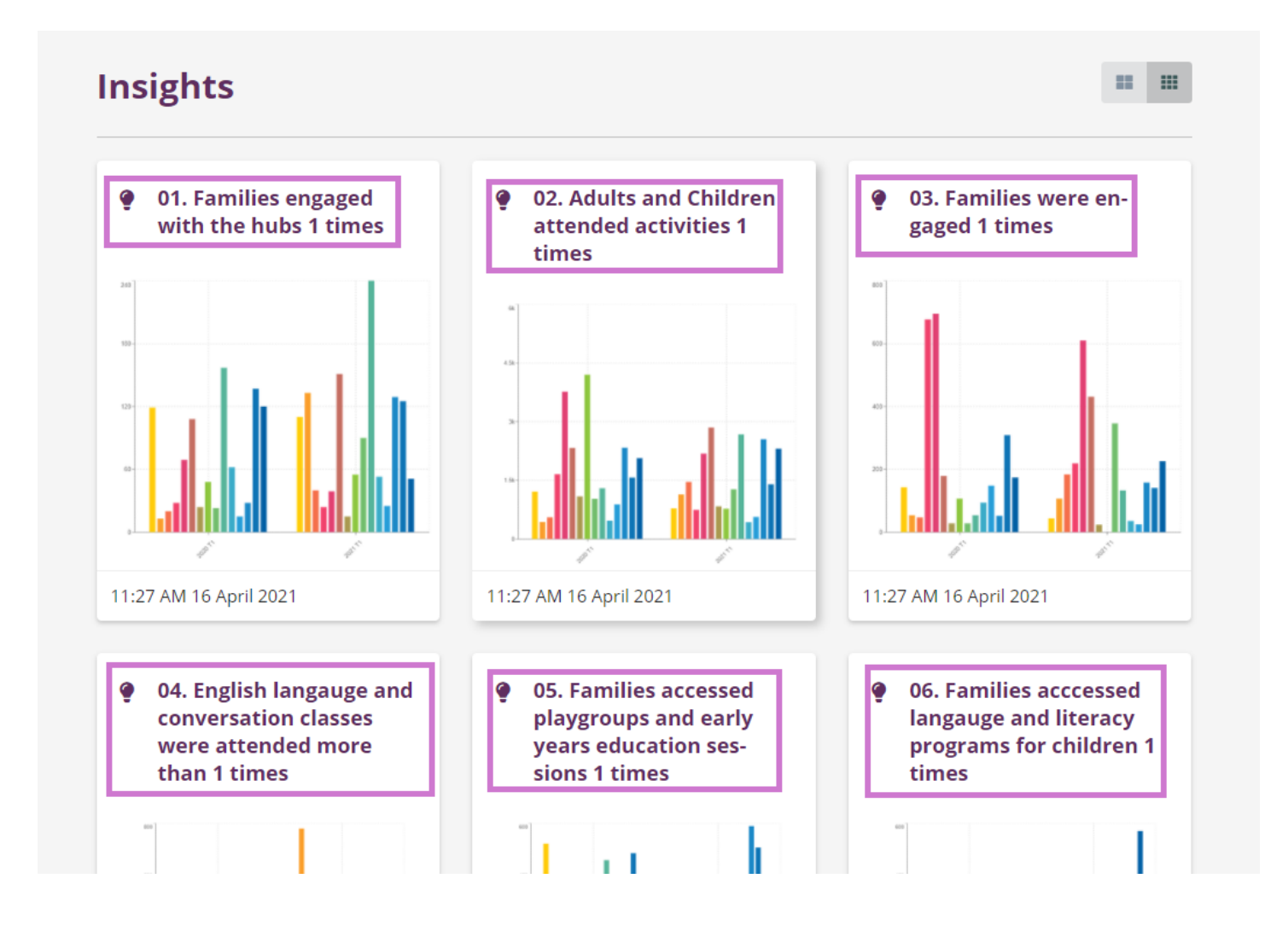

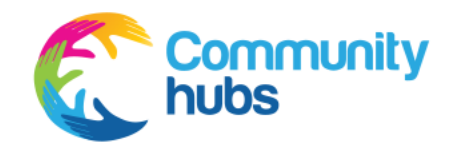

7. To see more about the 'Insight', you can click anywhere on each 'Insight' box. For example, by clicking on '01. Families engaged with the hubs 1 times' (below in orange).

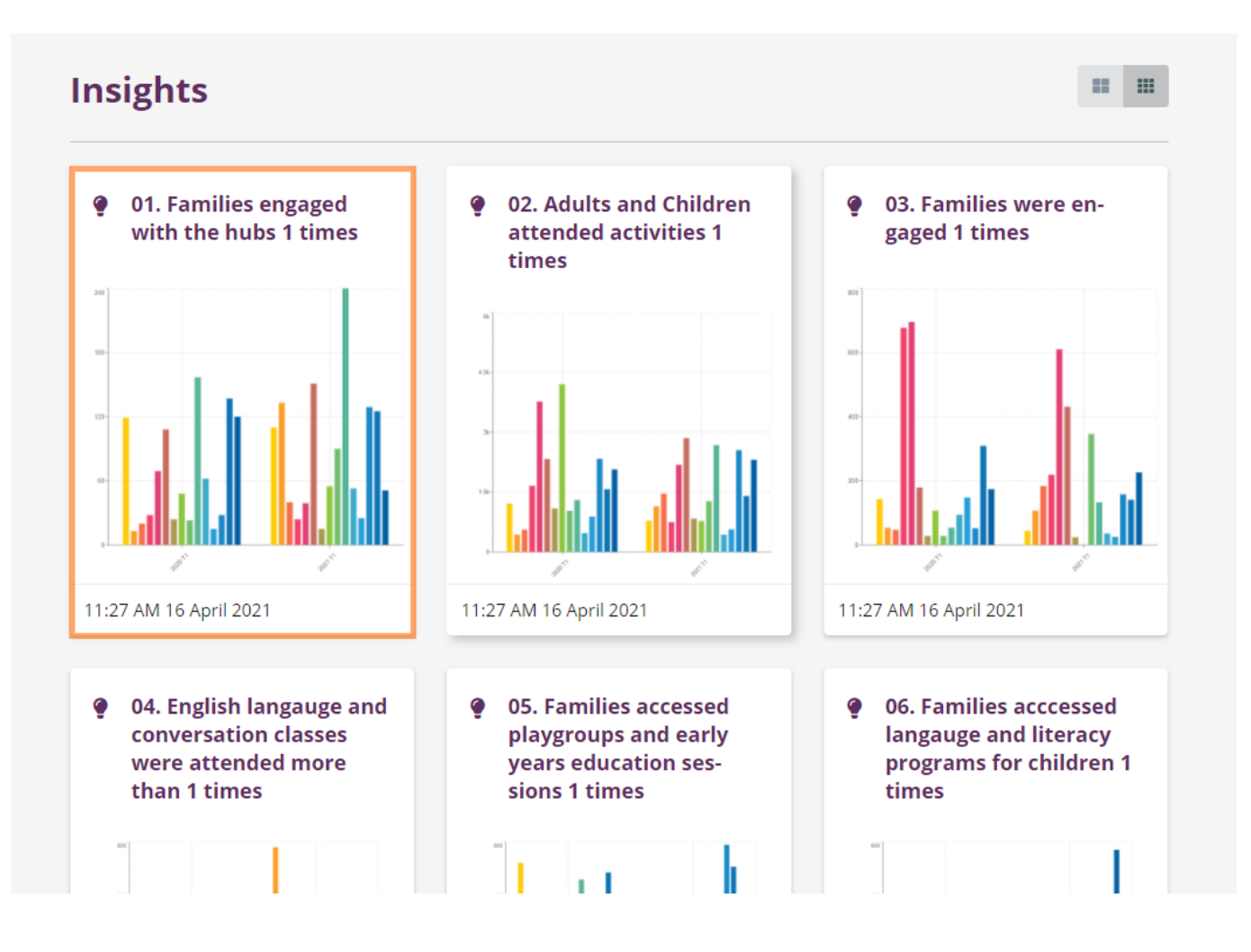

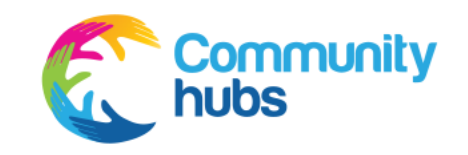

8. Inside the 'Insight' you will find the attendance for your hub for the current term as well as the same time last year.

9. You can see this information in table format by clicking 'Chart view' (highlighted in blue in the image to the right).

### ♀ 01. Families engaged with the hub 1 times

| Updated 3:39PM 21 April 2021 |         |              |              |
|------------------------------|---------|--------------|--------------|
| Insight                      |         | Table view 🖽 | Chart view 🖽 |
| Families referral attendance | 2020 T1 | _            | 2021 T1      |
| 1                            | 11      |              | 37           |
| Source                       |         |              | ~            |

National Community Hubs Program – Term 1 2021 Report, Hub

National Community Hubs Program – Term 1 2021 Report, Hub

#### ♀ 01. Families engaged with the hub 1 times

Updated 3:39PM 21 April 2021

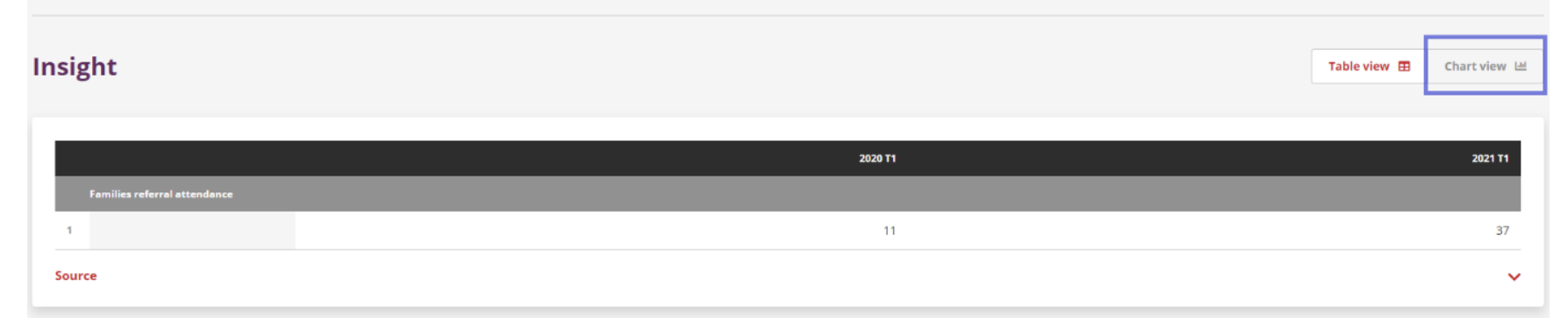

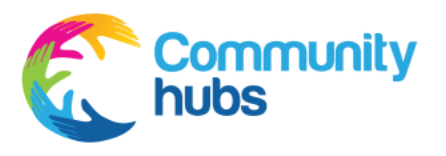

10. To go back to the term report, you can click the back arrow on your browser or the report name (in green below).

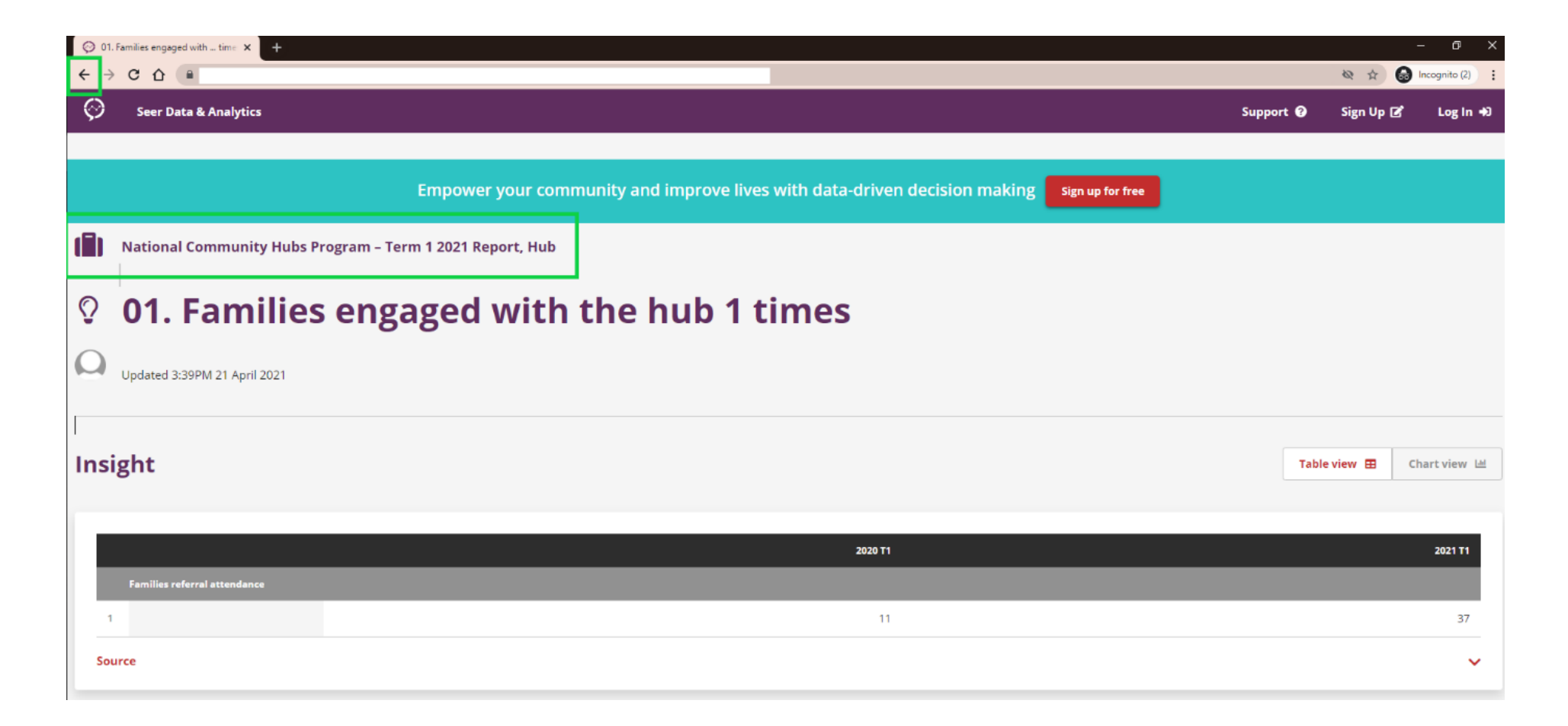

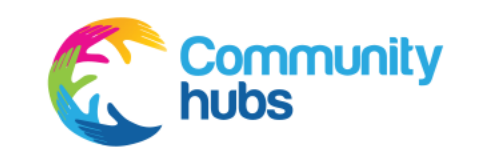

Term reports

# Troubleshooting

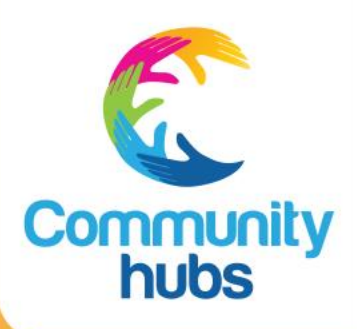

**Problem:** Nothing is loading, all I see is a white screen.

💶 Lenovo 🏽 Official Australia Site... 📑

922/3c295d69-a0bf-4551-985d-2797ccf03331629e330a-188c-435a-a362-5279b

#### **Solution:** Make sure you are using Google

**Chrome.** To access Chrome, go to 'Start' in the bottom left corner of your screen and find the application. Alternatively, search for 'Google Chrome' using the search function in your toolbar.

**Problem:** I can only see one table/chart and I cannot find all my 'Insights' or find my term report.

Solution: You are currently looking at a single 'Insight'. To go back to all the 'Insights' and your term report, please click back on your browser or the name of the report (highlighted in green in the image to your right).

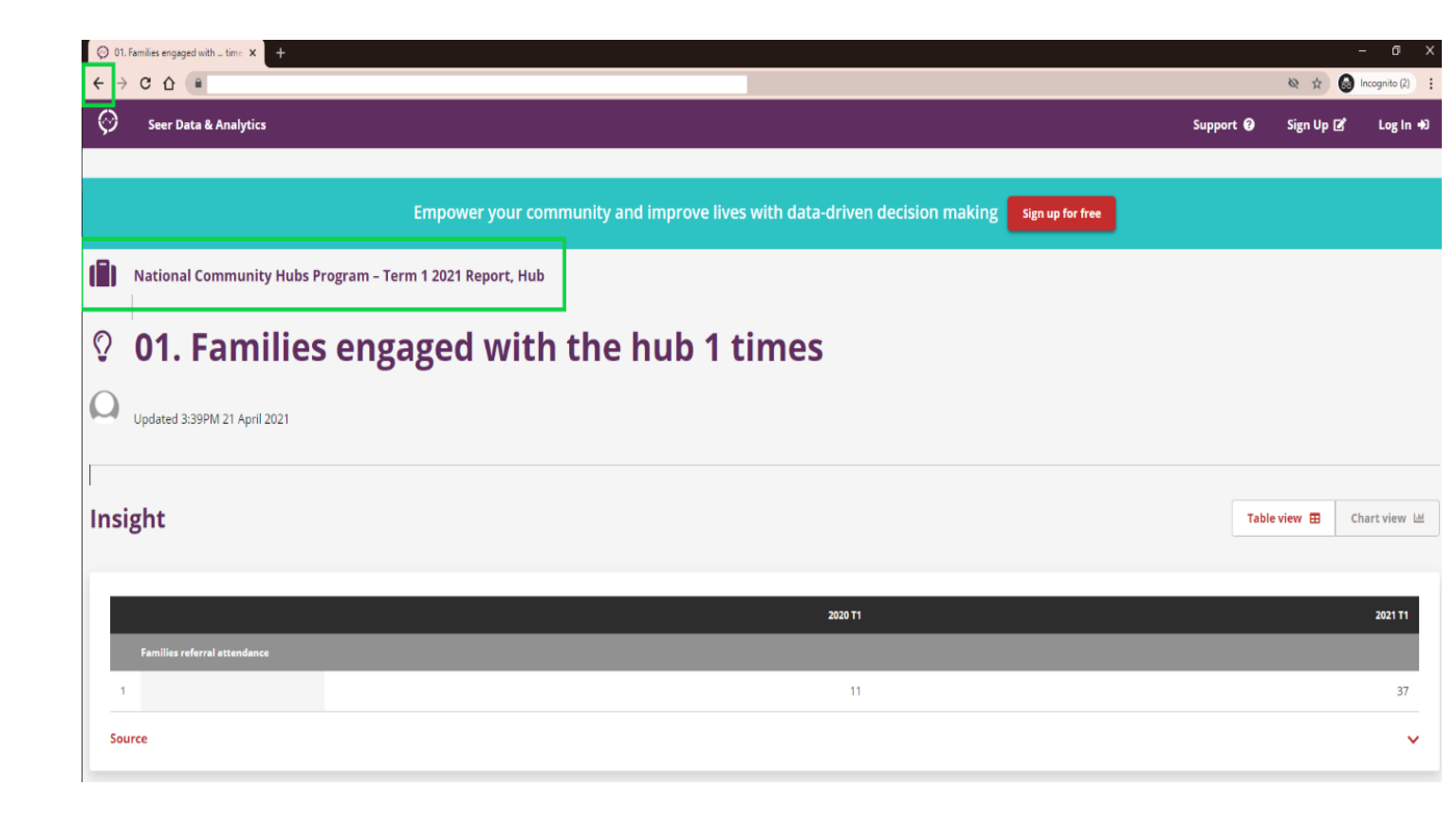

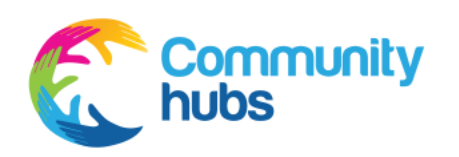

**Problem:** Everything is too large on my screen.

**Solution:** Using Google Chrome as your web browser, go to the top right corner of the screen and click the three vertical dots. From here you can zoom out by clicking the '-' sign next to 'Zoom'.

Keep clicking the '-' sign until the zoom level is suitable.

(See in yellow in the image to the right).

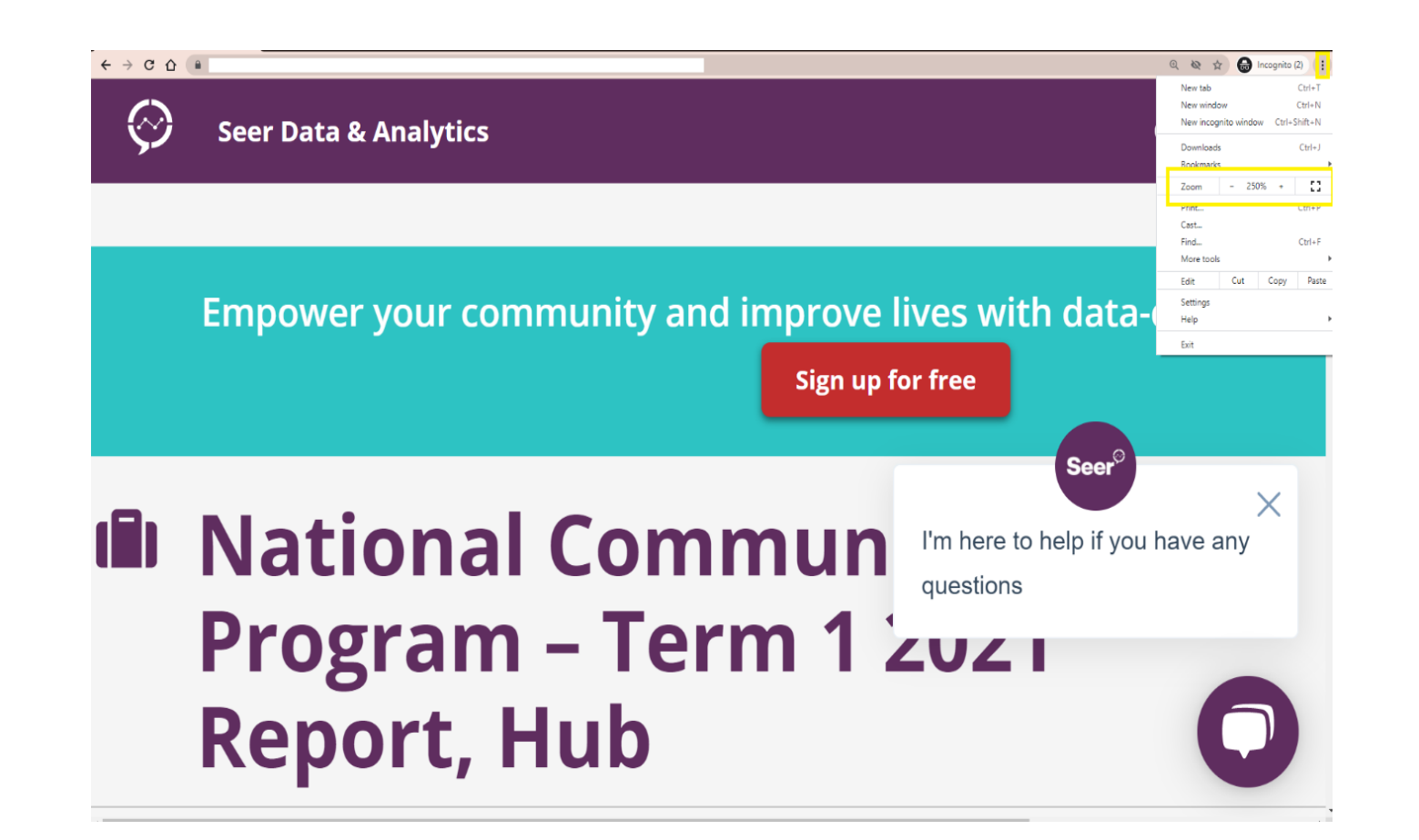

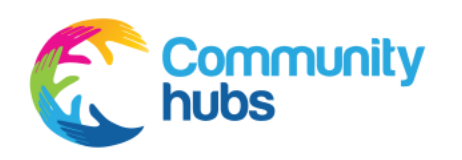

Problem: I have found myself on a different Seer screen (such as these) and I want to get back to my report.

| ⊘ Seer Platform x         | Seer Platform × Seer Platform                      | × + - • ×                        |
|---------------------------|----------------------------------------------------|----------------------------------|
| ← → C ☆ ( seerplatform.c) | om/login                                           | 🕸 🏠 😝 Incognito (2) 🚦            |
| Seer                      |                                                    |                                  |
| Data & Analytics          |                                                    |                                  |
|                           |                                                    |                                  |
|                           | Log in                                             |                                  |
|                           | Fmail                                              |                                  |
|                           |                                                    |                                  |
|                           | We'll email you a temporary log in code to log in. |                                  |
|                           | Continue 🛪                                         |                                  |
|                           | Don't have an account? Get started for free        |                                  |
|                           |                                                    |                                  |
|                           |                                                    |                                  |
|                           |                                                    |                                  |
|                           |                                                    |                                  |
|                           |                                                    |                                  |
|                           |                                                    | I'm here to help if you have any |
|                           |                                                    | questions                        |
|                           |                                                    | 0                                |
|                           |                                                    | 0                                |

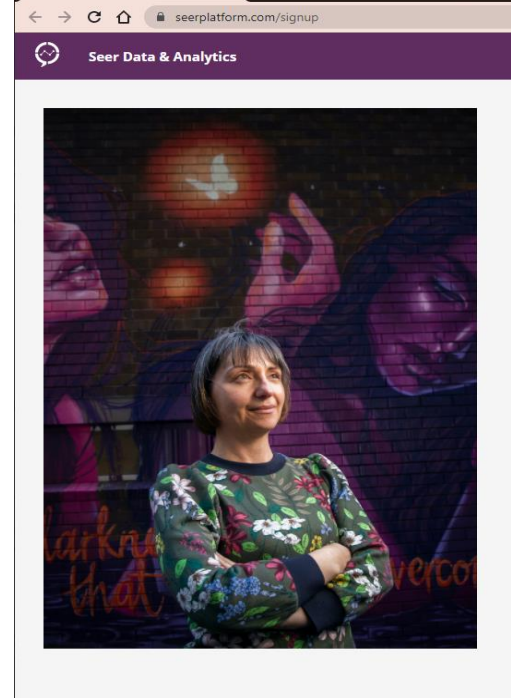

Seer Platfor

Join Seer

Bet started for free. No credit card required.

Organisation Name

Inis will be the name of your group. Don't worry, you can change it later.

First Name

Last Name

Benail

We will email you a temporary code to log in.

Phone

Create Organ

You agree to the Terms of

G Incognito (2)

0 B

× +

Solution: You have found yourself on one of Seer's support sites. Please close this window and go back to your original email and click on your report link again.

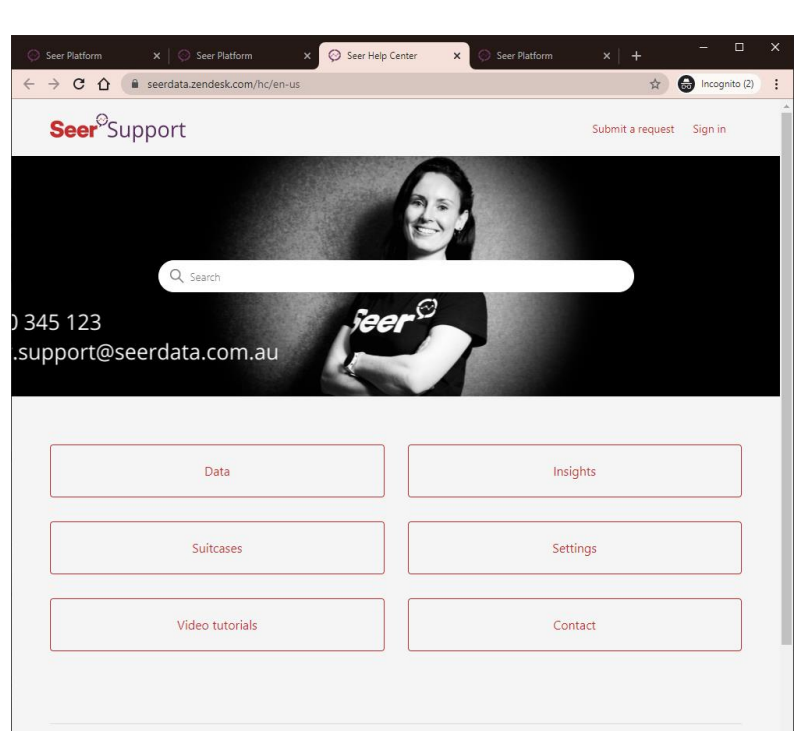

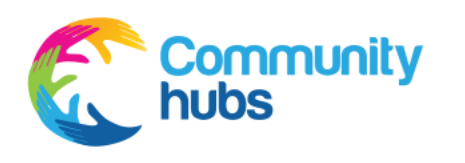